## ESS Mobile 3.0: Addressing Missing Punches

If employees have a missing punch, they should address their missed punches immediately by entering the punch that was missed.

To address a missing punch:

1. Tap the **Outstanding Items** tile.

| ≡            |                  | HELLO LUKE                                           | 🌲 🧟       |
|--------------|------------------|------------------------------------------------------|-----------|
|              | Aug-1            | <b>11:08am</b><br>August-15, 2019<br>5-2019 9:00am   |           |
| <b>O</b> TR/ | ANSFER           |                                                      | PUNCH OUT |
|              | AUG<br>11<br>SUN | Pay Period Begins<br>9 Work Schedules                |           |
|              | •                | 4 Outstanding Items<br>Please Address<br>Immediately |           |

2. All outstanding items, such as missing punch, unauthorized time card, and health or work condition attestation are displayed.

| BACK |                  |                                                                                                    | HOME |
|------|------------------|----------------------------------------------------------------------------------------------------|------|
|      | AUG<br>15<br>THU | Amherst, Luke<br>A <u>Missing Punch</u> has<br>been identified for Luke<br>Amherst with Missing<br>Punch                            |      |
|      | AUG<br>15<br>THU | How are you feeling?<br>Amherst, Luke Daily<br>Health Attest                                                                        |      |
|      | AUG<br>15<br>THU | Approve Time Card<br>A Unauthorized Time<br>Card has been identified<br>for Luke Amherst with<br>Unauthorized Employee<br>Time Card |      |

3. Tap a missing punch tile in the outstanding items.

| BACK |                  |                                                                                                    | HOME |
|------|------------------|----------------------------------------------------------------------------------------------------|------|
|      | JAN<br>13<br>WED | Amherst, Luke<br>A Missing Punch has<br>been identified for Luke<br>Amherst with 1<br>transaction on Jan 13<br>(8:00 am) |      |

4. Add the missed punch with its punch date and punch time. Tap **SAVE**.

| BACK HO                                                                                        | ME |
|------------------------------------------------------------------------------------------------|----|
| Missing Punch                                                                                  |    |
| A Missing Punch has been identified for Luke Amherst with 1<br>transaction on Aug 15 (8:00 am) |    |
| Date                                                                                           |    |
| 08/15/2019                                                                                     |    |
| Punch Time                                                                                     |    |
| 15:44                                                                                          | ×  |
|                                                                                                |    |
|                                                                                                |    |
| DETAILS                                                                                        |    |
| Place additional information here                                                              |    |
| SA                                                                                             | VE |

## Note: For more information, tap DETAILS.

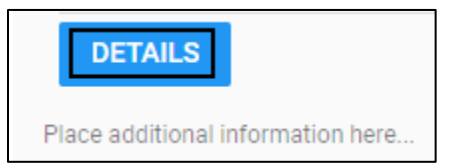

The time card is displayed with dates, punches, worked hours, and schedules.

| ВАСК          |       |     |    |     |        | HOME       |
|---------------|-------|-----|----|-----|--------|------------|
| TIME CARD     |       |     |    |     |        |            |
| Date          | In    | Out | In | Out | Amount | Schedule   |
|               |       |     |    |     |        |            |
| Thu Aug-15 19 | 9:00a |     |    |     | 0:00   | 9:00/17:00 |
| Thu Aug-15 19 |       |     |    |     | 0:00   | Regular 1  |

5. The employee added punch is submitted and displayed in the **Activity** tile marked as **EMP ADD PUN** on the home screen.

| ≡                     | HELLO LUKE                                            | 🌲 🥺      |
|-----------------------|-------------------------------------------------------|----------|
|                       | 11:08am<br>August-15, 2019                            |          |
| 4                     | .ug-15-2019 9:00am                                    |          |
| TRANSFE               | R                                                     | UNCH OUT |
| AU<br>1<br>TH<br>3:45 | Activity EMP ADD PUN   Wed Aug-14 19 U S:44p APPROVED |          |

©2021 Attendance on Demand, Inc. All rights reserved. Attendance on Demand is a registered trademark of Attendance on Demand, Inc. (AOD). Nothing contained here supersedes your obligations under applicable contracts or federal, state and local laws in using AOD's services. All content is provided for illustration purposes only.

ESS Mobile 3.0: Addressing Missing Punches